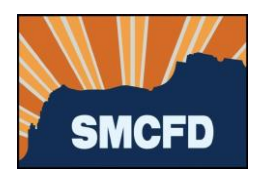

- 1. Log into your account at MyGovernmentOnline. If you don't yet have an account, see Create an Account.
- 2. Under Permits & Licensing, select Apply Online

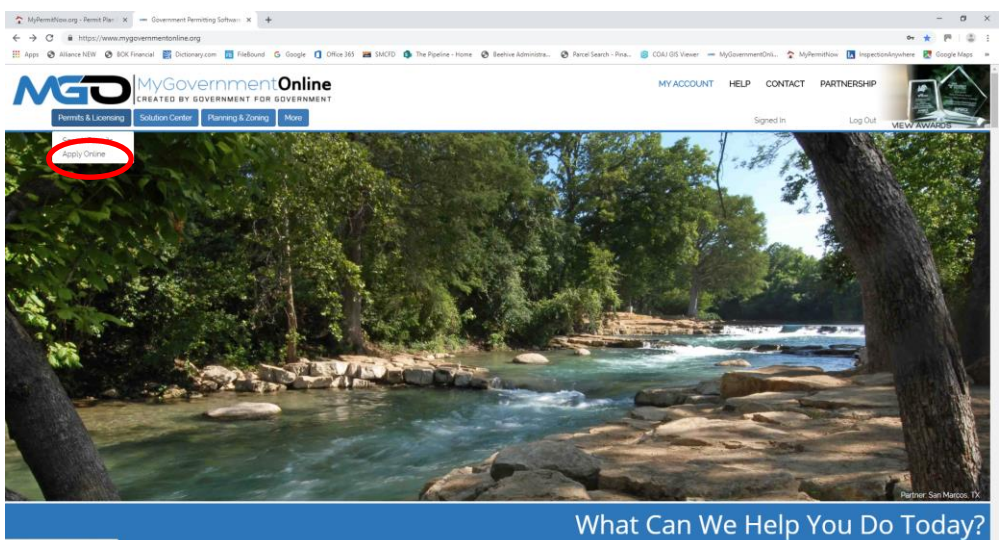

3. Complete the next screen as shown below. Fields marked with a red asterisk are required.

| Apply Online                                                                                                    |
|----------------------------------------------------------------------------------------------------|
| Jurisdiction and Request Type *                                                                                                    |
| Some jurisdictions do not accept online applications.<br>If your jurisdiction or jurisdiction's department is not listed please contact that jurisdiction directly for their application procedure. |
| Country: * United States                                                                                                    |
| Jurisdiction: * SMCFD No. 1 - Sewer District                                                                                                    |
| Project Type: * Applications, Permits and Inquiries                                                                                                    |
| Next                                                                                                    |

a. Then click Next.

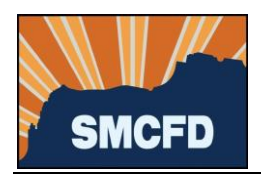

4. Select Get Started on a New Application

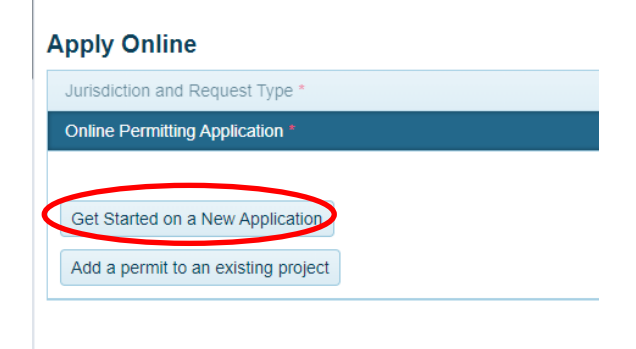

5. Select the appropriate permit type:

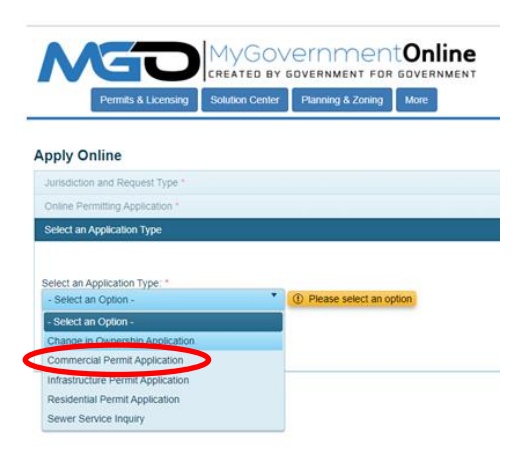

6. Review the District's Service Agreement by clicking on the document image below.

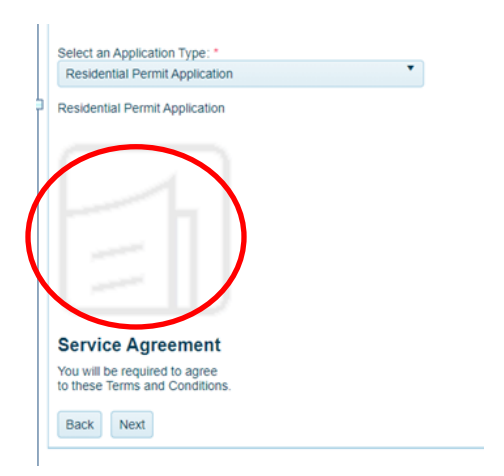

- a. Press the Esc key on your keyboard to close the Service Agreement.
- b. Then click Next.

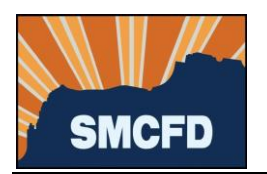

7. Provide the address of your property. If no address has been assigned, provide the nearest cross streets.

| Physical Address or Location*                                    |                              |            |
|------------------------------------------------------------------|------------------------------|------------|
| Please provide the physical address or modify an existing permit | or location of your project. |            |
| My Project has been addressed by                                 | the Jurisdiction.            |            |
| Address or Location: *                                           | City: *                      | Zipcode: * |
|                                                                  |                              |            |
| Next                                                             |                              |            |

- a. Then click Next.
- 8. Provide contact information for the Property Owner in the next section. *If there is a preferred means of communication, select the Notify box to the right of that selection. If there is no preference, leave the Notify boxes blank.*

| Property Owner's Contact Information        |                  |               |
|---------------------------------------------|------------------|---------------|
| First Name Last Name                        | Suffix           | Business Name |
| Address City                                | State<br>Arizona | Zipcode       |
| Email                                       |                  |               |
| Cell Phone (000) 000 0000 Notify            |                  |               |
| Home Phone (000) 000 0000 Notify            |                  |               |
| Work Phone (000) 000 0000 Notify            |                  |               |
| Back Next                                   |                  |               |
| Second Property Owner's Contact Information |                  |               |
| Application Questionnaire                   |                  |               |
| Files Upload                                |                  |               |
| Review                                      |                  |               |

- a. Then click Next.
- 9. If available, please provide contact information for the following:
  - a. Applicant, if you are not the Property Owner;
  - b. Developer of the project or property;
  - c. Contractor who will be responsible for the sewer connection;
  - d. Tenant who will ultimately occupy the property;
  - e. Second Property Owner, if there is another party who has ownership interest in this property;
  - f. Then click Next.

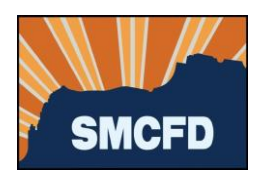

10. Complete the Application Questionnaire.

| Commercial Permit Application*                                                                                                    |                                                                                                    |
|----------------------------------------------------------------------------------------------------|----------------------------------------------------------------------------------------------------|
| Application Type * - Select Option -                                                                                                    |                                                                                                    |
| Service Class * - Select Option - •                                                                                                    |                                                                                                    |
| Parcel Number * Search for your parcel number at http://www.pinalcountyaz.gov/Assessor/Pages/ParcelSearch.aspx                                                                                                    |                                                                                                    |
| Subdivision                                                                                                    |                                                                                                    |
| Number of Units                                                                                                    |                                                                                                    |
| - Select Option -                                                                                                    |                                                                                                    |
| Business Name                                                                                                    |                                                                                                    |
| Additional Information Provide additional information to describe the property/project 4000 char(s) available.                                                                                                    |                                                                                                    |
| Applicant's Relationship to the Project - Select Option -                                                                                                    |                                                                                                    |
| For account verification purposes please provide one of the following required verification methods belo<br>understand that one of the four account verification requirements must be provided upon the submission of my application.                                                                                                    | Please check the box to indicate that you have read the account verification statement.             |
| Account Verification Method                                                                                                    | -                                                                                                   |
| Date of Birth: to supply this information if y contact the District regarding                                                                                                    | ou                                                                                                  |
| 4 Digit PIN                                                                                                    |                                                                                                    |
| lease Sign Your Full Name in the Next Question         Image Sign Your Full Name in the Next Question         Image Department at the beginning of this application outlines the Terms and WWW.smcfd.org.         Image Department Plane         Image Department Plane         Image Department | ck each box to indicate that<br>ead and understand each of<br>ents in this section.                 |
| Legal and Service Agreement Signature - Full Name Required *                                                                                                    | If you are the property owner,<br>please type your full name to<br>indicate your agreement with the |
| Signer's Relationship to the Property                                                                                                    | proceeding statement Otherwise                                                                      |

- a. Then click Next.
- 11. Upload project plans, construction drawings and any other files to support your application, such as the property deed.
  - a. Then click Next.

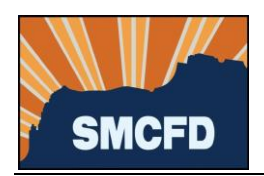

12. Submit your Application.

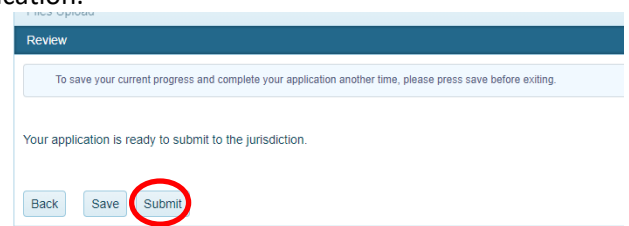

Please allow 3 business days for a response from the District.